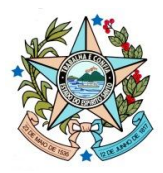

# GOVERNO DO ESTADO DO ESPÍRITO SANTO SECRETARIA DE ECONOMIA E PLANEJAMENTO SUBSECRETARIA DE ORÇAMENTO

# **MANUAL SIGEFES -**

# ELABORAÇÃO ORÇAMENTÁRIA PLOA 2020

Espírito Santo

2019

# SUMÁRIO

| REVISANDO AS FUNCIONALIDADES BASICAS DO SIGEFES                                                                                                    | 3                                            |
|----------------------------------------------------------------------------------------------------|----------------------------------------------|
| PADRÕES DA INTERFACE DO SIGEFES                                                                                                    | 3                                            |
| Organização dos menus                                                                                                    | 3                                            |
| Botões de comandos                                                                                                    | 4                                            |
| Filtro                                                                                                    | 5                                            |
| Validação de uma operação                                                                                                    | 6                                            |
| Comunica                                                                                                    | 6                                            |
| Inicialização e Reinicialização de Senhas                                                                                                    | 8                                            |
| Plano Orçamentário                                                                                                    | 9                                            |
| ORIENTAÇÃO PARA PREENCHIMENTO DOS CAMPOS DO PO                                                                                                    | 9                                            |
| 2020 Α DASSO – ΕΙ ΑΒΟΒΟΙΟ Α ΟΟΟΟΟ ΑΤΣΟΦΟΦΟ Α ΤΟΟΙΑΟΟ Α ΟΟΙΑΟΟΟ Α                                                                                                    | 10                                           |
| - AJJO A FAJJO – ELADORANDO A FROFOJIA ORĢANIENIARIA NO JIGLI EJ                                                                                                    | 10                                           |
| INSERINDO UMA NOVA AÇÃO NA PROPOSTA                                                                                                    | 10                                           |
| INSERINDO UMA NOVA AÇÃO NA PROPOSTA                                                                                                    | 10<br>10                                     |
| INSERINDO UMA NOVA AÇÃO NA PROPOSTA<br>METAS FÍSICAS                                                                                                    | 10<br>11<br>11                               |
| INSERINDO UMA NOVA AÇÃO NA PROPOSTA<br>METAS FÍSICAS<br>METAS FINANCEIRAS.<br>EXERCÍCIO 1 – INCLUINDO AÇÕES                                                                                                    | 10<br>10<br>11<br>11<br>13                   |
| INSERINDO UMA NOVA AÇÃO NA PROPOSTA<br>METAS FÍSICAS<br>METAS FINANCEIRAS.<br>EXERCÍCIO 1 – INCLUINDO AÇÕES.<br>Gerando os relatórios gerenciais                                                                                                    | 10<br>11<br>11<br>13<br>13                   |
| INSERINDO UMA NOVA AÇÃO NA PROPOSTA<br>INSERINDO UMA NOVA AÇÃO NA PROPOSTA<br>METAS FÍSICAS<br>METAS FINANCEIRAS.<br><i>EXERCÍCIO 1 – INCLUINDO AÇÕES</i><br>GERANDO OS RELATÓRIOS GERENCIAIS<br><i>EXERCÍCIO 2 – EXECUTANDO OS RELATÓRIOS E CONFERINDO A PROPOSTA</i>                                                                    | 10<br>11<br>11<br>13<br>13<br>14             |
| INSERINDO UMA NOVA AÇÃO NA PROPOSTA<br>METAS FÍSICAS<br>METAS FINANCEIRAS.<br><i>EXERCÍCIO 1 – INCLUINDO AÇÕES</i><br>GERANDO OS RELATÓRIOS GERENCIAIS<br><i>EXERCÍCIO 2 – EXECUTANDO OS RELATÓRIOS E CONFERINDO A PROPOSTA</i><br>ENVIÂNDO A PROPOSTA DE DESPESA                                                                         | 10<br>11<br>11<br>13<br>13<br>14<br>15       |
| INSERINDO UMA NOVA AÇÃO NA PROPOSTA<br>METAS FÍSICAS<br>METAS FÍNANCEIRAS<br><i>EXERCÍCIO 1 – INCLUINDO AÇÕES</i><br>GERANDO OS RELATÓRIOS GERENCIAIS<br><i>EXERCÍCIO 2 – EXECUTANDO OS RELATÓRIOS E CONFERINDO A PROPOSTA</i><br>ENVIANDO A PROPOSTA DE DESPESA<br><i>EXERCÍCIO 3 – ENVIANDO A PROPOSTA DE DESPESA PARA PRÓXIMA FASE</i> | 10<br>11<br>11<br>13<br>13<br>14<br>15<br>17 |

# **REVISANDO AS FUNCIONALIDADES BÁSICAS DO SIGEFES**

# PADRÕES DA INTERFACE DO SIGEFES

#### ORGANIZAÇÃO DOS MENUS

Os menus do **SIGEFES** estão subdivididos e dispostos de forma a facilitar a navegação entre os subsistemas e os módulos específicos para cada área da estrutura organizacional. As transações possíveis de cada módulo são disponibilizadas de acordo com o perfil institucional de cada usuário.

| SIGEFES<br>subarra indepinado de guesdão das.<br>finanças poblicais do registras cartos | Sistema In | tegrado de Gestão | o das Finanças P | úblicas do Espírito Santo |
|-----------------------------------------------------------------------------------------|------------|-------------------|------------------|---------------------------|
| Planejamento                                                                            | Execução   | Apoio Administraç | ão Relatórios    |                           |
| Comunica                                                                                | Geral Plan | ejamento Execu    | Projeto          |                           |
|                                                                                         |            |                   |                  |                           |
|                                                                                         |            |                   | Níveis de menus  |                           |

Os subsistemas e módulos são acessados através de abas. Assim, a aba que estiver selecionada fica com o fundo claro e as demais abas do mesmo nível permanecem com o fundo escuro.

|                                                                                                    |                                                         | Ano de Exercício                                                                           |
|----------------------------------------------------------------------------------------------------|---------------------------------------------------------|--------------------------------------------------------------------------------------------|
| SIGEFES<br>Weighter State States Sistema Integrado de Ges                                                                                                    | stão das Finanças Públicas do Espírito Santo            | Págna J. 19da   Sar<br>47 Goras<br>Colo Los vide (a) Maria Maria da Result Endia.          |
| Planejamento Execução Apoio Admin<br>Plano Plurianual LDO Orçamento                                                                                                    | istração Relatórios<br>reneanhamento Relatórios Projeto | seja uem vinuoja), martana machadu sarteto runtao Exercicio 2018<br>247 mensagens não Idas |
| Definir Verificações Orça<br>Propostas de Despesa<br>Ervio de Despesas<br>Propostas de Receita<br>Ervio de Receitas<br>Ervio de Receitas<br>Ervio de Receitas<br>Ervio de Receitas<br>Ervio de Receitas<br>Ervio de Receitas<br>Ervio de Receitas<br>Ervio de Receitas<br>Ervio de Receitas | Primeiro nível de menu<br>Segundo nível de menu         | Planejamento > Orgamento                                                                   |
| Plano Organiena<br>Transações disponíve                                                                                                    | eis no Contexto                                         | Contexto                                                                                   |

No exemplo acima as abas *Planejamento* e *Orçamento* estão selecionadas, ou seja, o usuário selecionou o subsistema *Planejamento* e o módulo *Orçamento*.

Observe que no canto superior direito é exibido o **Ano do Exercício** e o caminho que está sendo percorrido pelo usuário. Neste exemplo o usuário selecionou o Ano do Exercício de 2018, o subsistema **Planejamento** e o módulo **Orçamento**. Este conjunto define basicamente o **contexto** que está sendo usado o sistema **SIGEFES**.

No lado esquerdo da tela são exibidas as *transações* que estão disponíveis no *contexto* selecionado pelo usuário e conforme o seu perfil institucional.

# BOTÕES DE COMANDOS

O SIGEFES possui um conjunto padronizado de botões de comandos.

Funções dos botões da barra de operações Padrão:

| Ícone            | Nome                    | Função                                                                                                    |
|------------------|-------------------------|----------------------------------------------------------------------------------------------------|
| 1 <sup>2</sup> 0 | Calendário              | Exibe o calendário para a escolha da data desejada.                                                               |
| ç                | Histórico               | Exibe todas as alterações efetuadas nos registros de uma determinada tabela de apoio ou documentos contábeis.     |
| ÷                | Inserir                 | Abre a tela com os campos para a inserção das informações que comporão o registro a ser gravado.                  |
| N                | Alterar                 | Permite a alteração de características de um registro desde que estas tenham permissão para tal ação.             |
| Q                | Visualizar              | Exibe o registro da linha detalhe selecionada.                                                                    |
| Ē                | Copiar                  | Permite a cópia de documentos.                                                                                    |
| 3                | Excluir                 | Exclui o registro de forma lógica.                                                                                |
| ٠                | Imprimir                | Encaminha o documento ou relatório para a impressora definida previamente ou a ser selecionada.                   |
| -                | Imprimir<br>Espelho     | Encaminha o documento ou relatório para a impressora definida previamente ou a ser selecionada.                   |
| 8                | Cancelar                | Cancela os procedimentos anteriores da função da transação.                                                       |
| Ø                | Confirmar               | Efetiva a função da transação em foco.                                                                            |
| ٨                | Anular                  | Anular um documento.                                                                                              |
| <u>%</u>         | Diagnóstico<br>Contábil | Permite a visualização/projeção de como ficará os saldos das contas contábeis após a contabilização do documento. |
| 41               | Sair                    | Retorna para a página principal da transação.                                                                     |
| Q                | Localizar               | Exibe caixa de seleção de opções                                                                                  |
| 4                | Limpar                  | Limpar os dados inseridos em uma pesquisa.                                                                        |

# FILTRO

Sempre que o **SIGEFES** exibir uma lista é disponibilizado a opção **Filtro.** Esta opção permite restringir a apresentação dos dados para valores que atendam a critérios definidos. Para melhor exemplificar, vamos acessar a tabela de apoio de **Municípios**. Selecione o subsistema **Apoio**, o módulo **Geral** e a transação **Municípios**. O **SIGEFES** irá exibir a tela com todos os municípios cadastrados:

| GEFES Sistema Integrado de    | e Gestão das E          | Subsistema Apolo       |        |                          | Página Inicial   Aju          |
|-------------------------------|-------------------------|------------------------|--------|--------------------------|-------------------------------|
| Panejamento Execução Apoio    | Administração Relatório | 5                      | Sej    | a bem vindo(a), Marina M | liranda Marques <i>Exercí</i> |
| Comunica Gerai Planejamento   | Execução Projeto        |                        |        |                          | 254 mensagens n               |
| Ação Mun                      | icípio                  |                        |        |                          | Apoio > Geral > Municíp       |
| Categoria de Despesa          | ltro.                   |                        |        |                          |                               |
| Detalhamento de Fonte         |                         |                        |        | Data Data II             |                               |
| Elemento de Despesa           | eudo                    |                        | insenr | Alterar Visualiza        | r 👹 Excluir 🚊 Imprimir        |
| Esfera Orcamentária           | Nome                    |                        | UF     | DDD Excluído             |                               |
| Fonte de Recursos             |                         | Oncão Filtro           | AC     | 68 Não                   |                               |
| Function de Couerno           |                         | Opçao Titto            | AC     | 68 Não                   |                               |
| Como do Dorono                |                         |                        | AC     | 68 Não                   |                               |
| Grupo de Despesa              | dulo <b>Geral</b>       |                        | AC     | 68 Não                   |                               |
| Grupo de Fontes de Recursos   |                         | c.1                    | AC     | 68 Nao                   |                               |
| Identificador de Uso          | C                       | I SUI                  | AC     | 08 N80                   |                               |
| Modalidade de Aplicação 12002 | 5 Epitad                | lolangia               | AC     | 60 Ndo                   |                               |
| Municipe 12003                | 2 lordă                 |                        | 40     | 68 Não                   |                               |
| Microrregião                  | 3                       |                        | 40     | 68 Não                   |                               |
| Natureza de Despesa           |                         |                        | AC     | 68 Não                   |                               |
| Natureza de Receita 12003     | 5                       |                        | AC     | 68 Não                   |                               |
| Óroão 12003                   | 8 Tra                   | insação Municínio      | AC     | 68 Não                   |                               |
| Poder 12008                   | 0                       | insação <b>manopro</b> | AC     | 68 Não                   |                               |
| 12003                         | 9                       |                        | AC     | 68 Não                   |                               |
| 12004                         | 0 KIO B                 | anco                   | AC     | 68 Não                   |                               |
| Programa 12004                | 2 Rodrig                | gues Alves             | AC     | 68 Não                   |                               |
| Região 12004                  | 3 Santa                 | Rosa do Purus          | AC     | 68 Não                   |                               |
| Subfunção de Governo 12005    | 0 Sena I                | Madureira              | AC     | 68 Nao                   |                               |
| Tipo de Administração         | s Senad                 | or Guiomard            | AC     | 08 N80                   |                               |
| Tipo de Dedução               | 0 Tarau                 | dCd                    | AC     | 00 Nd0                   |                               |
| Tipo de Documento 27001       | o Aapar                 | Branca                 | AL     | 82 Não                   |                               |
| Ino de Fonte 27002            | 0 Apadi                 | 3                      | AL     | 82 Não                   |                               |
| Unidade de Medida 27003       | 0 Arapir                | 363                    | AL     | 82 Não                   |                               |
| Inidade Enderation 27004      | 0 Atalai                | a                      | AL     | 82 Não                   |                               |
| 27005                         | 0 Barra                 | de Santo Antônio       | AL     | 82 Não                   |                               |
| Jnidade Orçamentaria 27006    | 0 Barra                 | de São Miguel          | AL     | 82 Não                   |                               |
| 27007                         | 0 Batalh                | a                      | AL     | 82 Não                   |                               |
| 27008                         | 0 Belém                 |                        | AL     | 82 Não                   |                               |
| 27009                         | 0 Belo M                | Ionte                  | AL     | 82 Não                   |                               |
| 27010                         | 0 Boca o                | la Mata                | AL     | 82 Não                   |                               |
| 27011/                        | 0 Brang                 | uinha                  | AL     | 82 Não                   |                               |

Para exibir os municípios que tenham o código DDD igual a 27 proceda da seguinte forma:

1 Selecione a opção **Filtro**, localizada no canto superior esquerdo da lista. O **SIGEFES** irá exibir a tela:

| Município           |       |          |       | Apoio > Geral > Município |
|---------------------|-------|----------|-------|---------------------------|
| ✓ Filtro            |       |          |       | 🍫 Limpar                  |
| Excluir Propriedade | Negar | Operador | Valor |                           |
| Selecione           | -     | igual    | •     |                           |

2 Selecione a **Propriedade** DDD, o **Operador** igual e o **Valor** 27 e use a tecla <TAB>. O **SIGEFES** irá exibir a tela com a lista dos municípios que têm o código DDD igual a 27:

| anciamento Execução       | Apoio Administração Relatór | ins                 |               |     | Seja      | a bern vindo | (a), Marina Miranda Maro | ques Exerc      |
|---------------------------|-----------------------------|---------------------|---------------|-----|-----------|--------------|--------------------------|-----------------|
| Comunica Geral Planej     | jamento Execução Projeto    |                     |               |     |           |              | 2                        | 154 mensagens i |
| Ação                      | Município                   |                     |               |     |           |              | Apoio >                  | Geral > Municí  |
| Categoria de Despesa      | Filtro                      |                     |               |     |           |              |                          | Limpar          |
| Detalhamento de Fonte     |                             | la la               | he to:        |     |           |              |                          |                 |
| Elemento de Despesa       | Excluit Propriedade         | Negar Operador      | valor         |     |           |              |                          |                 |
| sfera Orçamentária        |                             | igual 🔻             | 27            | •   |           |              |                          |                 |
| inte de Recursos          | Selecione T                 | 🧻 igual 🔻           |               |     |           |              |                          |                 |
| incão de Governo          |                             | A MARK              |               |     |           |              |                          |                 |
| ningalo de Contentio      |                             |                     |               |     |           |              |                          |                 |
| rupo de Despese           | × Conterido                 |                     |               |     | - Inserir | Alterar      | Visualizar 🐨 Excluir     | 📥 Imprim        |
| upo de Pontes de Recursos | a contendo                  | Les.                |               |     | lue       | Inon         | le L / L                 |                 |
| entificador de Uso        | Lodigo                      | Nome                |               |     | UF        | 000          | Excluido                 |                 |
| odalidade de Aplicação    | 220010                      | A CLASSIFICAR       |               |     | ED        | 27           | 5HR                      |                 |
| unicipio                  | 320010                      | Água Doce do Norte  | •             |     | ES        | 27           | Não                      |                 |
| licrorregião 320010       |                             | Águia Branca        | -             |     | ES        | 27           | Não                      |                 |
| itureza de Despesa        | 320030                      | Alfredo Chaves      |               |     | ES        | 27           | Não                      |                 |
| tureza de Receita         | za de Receita 320035        |                     |               |     | ES        | 27           | Não                      |                 |
| gão                       | 320060                      | Aracruz             |               |     | ES        | 27           | Não                      |                 |
| der                       | 320080                      | Baixo Guandu        | Baixo Guandu  |     | ES        | 27           | Não                      |                 |
| oduto                     | 320090                      | Barra de São Franci | isco          |     | ES        | 27           | Não                      |                 |
| ograma                    | 320100                      | Boa Esperança       | Boa Esperança |     | ES        | 27           | Não                      |                 |
|                           | 320115                      | Brejetuba           |               |     | ES        | 27           | Não                      |                 |
| jiao                      | 320130                      | Cariacica           |               |     | ES        | 27           | Não                      |                 |
| otunção de Governo        | 320150                      | Colatina            |               |     | ES        | 27           | Não                      |                 |
| o de Administração        | 320160                      | Conceição da Barra  |               |     | ES        | 27           | Não                      |                 |
| o de Dedução              | 320190                      | Domingos Martins    |               |     | ES        | 27           | Nao                      |                 |
| o de Documento            | 320210                      | Ecoporanga          |               |     | ES        | 27           | NdO                      |                 |
| o de Fonte                | 320220                      | Gouernador Linden   | ham           |     | ES        | 27           | NEO                      |                 |
| nidade de Medida          | 320240 Guanari PS           | ES                  | 27            | Não |           |              |                          |                 |
| idade Federativa          | 320250                      | Ibiracu             |               |     | ES        | 27           | Não                      |                 |
| idade Orcamentária        | 320270                      | Itaguaçu            |               |     | ES        | 27           | Não                      |                 |
| Save organiciliana        | 320290                      | Itarana             |               |     | ES        | 27           | Não                      |                 |
|                           | 320305                      | Jaguaré             |               |     | ES        | 27           | Não                      |                 |
|                           | 320313                      | João Neiva          |               |     | ES        | 27           | Não                      |                 |
|                           | 320316                      | Laranja da Terra    |               |     | ES        | 27           | Não                      |                 |
|                           | 320320                      | Linhares            |               |     | ES        | 27           | Não                      |                 |
|                           | <ul> <li>320330</li> </ul>  | Mantenópolis        |               |     | ES        | 27           | Não                      |                 |

# VALIDAÇÃO DE UMA OPERAÇÃO

Sempre que houver uma alteração de dados, o SIGEFES irá disponibilizar as opções

Selecione o botão Confirmar para efetivar a operação e armazenar as informações

е

Scancelar para ignorar a operação e voltar à tela anterior.

# COMUNICA

ou

Destinado para o envio e o recebimento de mensagens do sistema *SIGEFES* entre os usuários do Estado do Espírito Santo, ou entre as Unidades Gestoras do Estado do Espírito Santo de acordo com o perfil institucional do usuário.

Para enviar uma nova mensagem:

- 1. No menu principal selecione a opção Apoio/Comunica;
- 2. Pressione ou clique em Nova;

| SIGEFES Sistema In                 | tegrado de Gestão das Finanças Públicas do Esp | rito Santo Págna Inicial   Ajuda   Sa<br>Ayr.ogu                                                                    |
|------------------------------------|------------------------------------------------|----------------------------------------------------------------------------------------------------|
| Planejamento Execução              | Apoio Administração Relatórios                 | Seja bern vindo(a), Marina Miranda Marques Exercício 201.                                                           |
| Comunica Geral Plar                | ejamento Execução Projeto                      | 📝 210 mensagens não lidas                                                                                           |
| Recebidas                          | Comunica                                       | Apoio > Comunica                                                                                                    |
| Enviadas                           | ≥ Filtro                                       |                                                                                                    |
| Excluidas<br>Consulta de Mensagens | Conteúdo                                       | Mostrando somente os 100 primeiros registros. 🔲 Remover limite 📓 Visualizar 🦉 Excluir 🚺 Nova) 🖉 Somente não lidas 📗 |
| consulta de l'Alimignio            | Identificador Origem Remetente Remete          | nte Destinatărio envio                                                                                              |

3. Informe o(s) destinatário(s);

| omunica                |      |
|------------------------|------|
| * Tipo de Destinatário | Q 🔷  |
| * Destinatário(s)      | ©, ♦ |
| * Assunto              |      |

Exemplo: Para enviar um comunica para um técnico da SEP escolha no **Tipo de Destinatário:** *Unidade Gestora* e no campo **Destinatário(s)** clique na lupa e procure por **SETORIAL ORÇAMENTÁRIA**;

| >   | Filtro                                                     |                    |   |
|-----|------------------------------------------------------------|--------------------|---|
| Cor | nteúdo                                                     |                    |   |
| Ľ   | Nome                                                       | Tipo               |   |
|     | SENTENÇAS JUDICIÁRIAS                                      | Unidade<br>Gestora |   |
|     | SENTENÇAS JUDICIÁRIAS - PENAS PECUNIÁRIAS                  | Unidade<br>Gestora |   |
|     | SENTENÇAS JUDICIÁRIAS - PRECATÓRIOS ESTADUAIS              | Unidade<br>Gestora |   |
|     | SENTENÇAS JUDICIÁRIAS - PRECATÓRIOS FEDERAIS               | Unidade<br>Gestora |   |
|     | SENTENÇAS JUDICIÁRIAS - PRECATÓRIOS MUNICIPAIS             | Unidade<br>Gestora |   |
| •   | SETORIAL ORÇAMENTÁRIA                                      | Unidade<br>Gestora |   |
|     | SUPERINTEDÊNCIA ESTADO DE COMUNICAÇÃO SOCIAL               | Unidade<br>Gestora |   |
|     | SUPERINTENDÊNCIA DOS PROJETOS POLARIZAÇÃO INDUSTRIAL       | Unidade<br>Gestora |   |
|     | SUPERINTENDÊNCIA REGIONAL DE SAÚDE DE CACHOEIRO ITAPEMIRIM | Unidade<br>Gestora |   |
| 0   | SUPERINTENDÊNCIA REGIONAL DE SAÚDE DE COLATINA             | Unidade<br>Gestora |   |
| -   | SUBERINTENDÊNCIA RECIONAL DE SAÚDE DE SÃO MATEUS           | Unidade            | , |

- 4. Redija a mensagem usando as barras de formatação caso necessite;
- 5. Pressione o botão *Enviar;*

| 1 | 10000000000000000000000000000000000000 |         |
|---|----------------------------------------|---------|
| 6 | Enviar                                 | Can Can |

6. Conforme imagem a seguir o usuário poderá selecionar a mensagem e 🭭 Visualizar ou 😇 Excluir;

| Comunica Geral Planeja             | nento Execução Projeto 🔤 210 mensagens nã                                                                                                    |  |  |  |  |  |
|------------------------------------|----------------------------------------------------------------------------------------------------|--|--|--|--|--|
| Recebidas                          | Comunica Apolo > Comunic                                                                                                    |  |  |  |  |  |
| Enviadas                           | > Filtro                                                                                                    |  |  |  |  |  |
| Excluidas<br>Consulta de Mensagens | Conteúdo Mostrando somente os 100 primeiros registros. 🔲 Remover limite 🔯 Visualizar 🍯 Excluir 🚺 Nova 🐼 Somente não lidas                                                                                                    |  |  |  |  |  |
| Consulta de Piensagens             | Identificador         Origem Remeterte         Top de<br>Temparativo<br>ferminario         Data de<br>Assunto         Assunto                                                                                                    |  |  |  |  |  |
|                                    | Image: Maria Goretti         Maria Goretti         16/06/2         ROLAGEM DE COTA - FAMES           18:28         Roladem DE COTA - FAMES         18:28         ROLAGEM DE COTA - FAMES                                                                                                    |  |  |  |  |  |
|                                    | 13668         440901 FES         Carlos Henrique         Unidade         16/09/2         Colos Lecitação DE ANTECIPAÇão                                                                                                    |  |  |  |  |  |
|                                    | <ul> <li>Image: Second Second Sec</li></ul> |  |  |  |  |  |

7. No campo a esquerda da tela, poderá verificar as mensagens "Recebidas", "Enviadas" e as "Excluídas".

# INICIALIZAÇÃO E REINICIALIZAÇÃO DE SENHAS

A senha inicial é gerada automaticamente pelo **SIGEFES** e enviada para o email corporativo registrado no sistema quando da inclusão do usuário.

No seu primeiro acesso, o usuário deve trocar a senha por outra de seu exclusivo conhecimento.

Caso o usuário esqueça sua senha, deverá solicitar nova geração de senha na tela de autenticação do *SIGEFES:* 

• O usuário informa seu código de acesso e clica em "Esqueceu sua senha?" e uma nova senha será gerada pelo sistema e enviada para o email do usuário.

| * Usuário    |              |            |      |
|--------------|--------------|------------|------|
| * Senha      |              |            |      |
| * Exercício  | 2018         | •          |      |
| Autenticar o | om certifica | do digital |      |
| Esqueceu si  | ia senha?    |            | 👩 Ok |

A qualquer tempo, o usuário poderá alterar sua senha no SIGEFES, selecionando a opção *Administração/ Segurança/ Alteração de senha*, conforme tela abaixo:

| SIGEFES Sistema Int                                                                                                    | egrado de Gestão das Finanças Públicas do Espírito Santo                                   | Página Inicial   Ajuda   Sai                             |
|----------------------------------------------------------------------------------------------------|--------------------------------------------------------------------------------------------|----------------------------------------------------------|
| Planejamento Execução                                                                                                    | Apoio Administração Relatórios                                                             | Seja bem vindo(a), Marina Miranda Marques Exercício 2015 |
| Segurança Configuração                                                                                                    | Estrutura Classificatória Migração de Dados Monitoramento                                  | 🔤 210 mensagens não lídas                                |
| Alteração de Senha<br>Perfil Institucional<br>Bloqueio Funcionalidades Órgão<br>Bloqueio Funcionalidades UG<br>Bloqueio Funcionalidades UO<br>Relatório de Usuários por UG | Alteração de Senha<br>* Senha Atual<br>* Nova Senha<br>* Confirmar Nova Senha<br>Confirmar | Administração > Segurança > Alteração de Senha           |

# PLANO ORÇAMENTÁRIO

O Plano Orçamentário – PO é uma identificação orçamentária, de caráter gerencial não publicada na LOA, que tem por finalidade permitir um maior detalhamento da ação orçamentária. No SIGEFES o PO poderá ser vinculado a um *Órgão* e a uma e/ou todas as *Unidades Orçamentárias* vinculadas a esse Órgão, a uma *Microrregião* e a um *Tipo de Plano Orçamentário*. Existem ainda os campos *Descrição* e *Responsável*, que podem ser preenchidos conforme opção do usuário.

# ORIENTAÇÃO PARA PREENCHIMENTO DOS CAMPOS DO PO

- **Nome:** Deve ser preenchido de forma a permitir a identificação clara da despesa por parte do responsável pelo orçamento da UO. Por exemplo: PO 000932 Hospital Geral de Cariacica.
- Órgão: Deve ser escolhido um órgão para que o PO, caso a utilização do mesmo seja restrita, pois o PO ficará apenas disponível para o Órgão cadastrado.
- **Microrregião:** Deve ser escolhida para localizar a realização da despesa detalhada pelo PO. Caso o usuário opte por não informar a Microrregião o PO ficará disponível para todas as microrregiões.
- Classificação/Tipos de Plano Orçamentário: Nessa aba o usuário pode escolher uma ou mais opções para classificar o tipo de PO cadastrado.
- Unidade Orçamentária: Devem ser obrigatoriamente selecionadas as UO's que serão vinculadas ao PO, quando houver o preenchimento do órgão anteriormente.

# OBSERVAÇÕES

- A GEMAV /SUBEO é a responsável pelo cadastro e atualização dos PO's no SIGEFES.
- O PO só pode ser excluído logicamente e a sua numeração nunca se repete, isto é, para garantir a segurança do histórico, o cadastro do PO continua no sistema, no entanto, ele não fica mais disponível para o usuário cadastrar nem suplementar orçamento.
- O cadastro de PO pode ser alterado, no entanto, é importante ressaltar que essa alteração deve ser evitada e deve ser restrita a acertos pontuais, pois sua modificação prejudica o acompanhamento do PO originalmente cadastrado.
- O PO não é vinculado à ação no momento do seu cadastro no sistema. Ele só é vinculado à ação quando o técnico realiza a proposta orçamentária ou quando ele realiza uma alteração no orçamento.
- No PLOA 2020, quando couber, as demandas populares identificadas nas audiências públicas deverão ser classificadas com PO específico, do Tipo Demanda de Audiência Pública.
- No PLOA 2020, as despesas obrigatórias, compreendidas no quadro a seguir, deverão ser classificadas no PO 000002 – Despesa Obrigatória. Caso a despesa já possua classificação em PO específico, pedir à SEP atualização da classificação do PO para o Tipo Despesa Obrigatória.

| Despesa C                                                         | Obrigatória                                                                       |
|-------------------------------------------------------------------|-----------------------------------------------------------------------------------|
| Auxílio Alimentação                                               | Transporte Escolar                                                                |
| Auxílio Transporte                                                | Alimentação Escolar                                                               |
| Sentenças Judiciais                                               | Distribuição de Medicamentos Especializados                                       |
| Desenvolvimento dos Programas de Proteção                         | Contrapartida Financeira aos Municípios para<br>Aquisição de Medicamentos Básicos |
| Jetons (Conselhos)                                                | Auxílio Fardamento                                                                |
| Liquidação de Empresas Públicas e Sociedades<br>de Economia Mista | Indenização/ Auxílio por Acidente de Serviço                                      |
| PIS/PASEP                                                         | ISEO                                                                              |
| Pensões Especiais                                                 | Gratificação de serviço voluntário - Pessoal<br>Militar                           |
| Repasse Fin. Aos Conselhos de Escola - CEE                        | Remuneração de presos e internos pela<br>prestação de serviços                    |
| PEDDE- Programa Estadual Dinheiro Direto na<br>Escola             | Benefícios Eventuais                                                              |
| Nossa Bolsa                                                       | Transferência e Reforço de Renda Familiar                                         |
| Subsídio ao Transporte Público                                    | Compensação Previdenciária                                                        |
| Bolsa Atleta                                                      | Indenização pelo uso de veículo próprio -<br>Auditores da Receita Sefaz           |

# PASSO A PASSO – ELABORANDO A PROPOSTA ORÇAMENTÁRIA NO SIGEFES

# INSERINDO UMA NOVA AÇÃO NA PROPOSTA

- 1. No menu do sistema: Planejamento | Orçamento | Propostas de Despesa;
- 2. Pressione o botão Inserir;

| Plano Plurianual LDO 0                            | rçamento Acompani                                             | namento R                     | elatórios Projeto                                                                     |                                                  |                                          |              |                                  |                     |
|---------------------------------------------------|---------------------------------------------------------------|-------------------------------|---------------------------------------------------------------------------------------|--------------------------------------------------|------------------------------------------|--------------|----------------------------------|---------------------|
| Definir Verificações                              | Propostas de D                                                | Despesa                       |                                                                                       |                                                  |                                          | Planejar     | nento > Orçame                   | ento > Propostas de |
| Propostas de Despesa                              | > Filtro                                                      | -                             |                                                                                       |                                                  |                                          |              |                                  |                     |
| Envio de Despesas<br>Propostas de Receita         | Conteúdo                                                      | Inserir                       | 📢 Alterar 🛛 🗋 Visualizar 📲 Gerar Pré-P                                                | roposta 🏾 🥡 Excluir 🛛 🔲 Recalcular Despesa       | as 🛛 🙀 Desfazer Recálculo d              | las Despesas | 🛓 Imprimir                       | Espelho de Rec      |
| Envio de Receitas<br>Emendas de Despesa           | esa Órgão                                                     |                               | Unidade Orçamentária                                                                  | Ação PPA                                         | Instância                                | Rascunho     | Recalculada<br>pelas<br>Emendas? | Valor               |
| Envio de Emendas de Despesa<br>Emendas de Receita | 31 - SECRETARIA DE<br>AGRICULTURA, ABAS<br>AQUICULTURA E PESO | ESTADO DA<br>TECIMENTO,<br>CA | 31101 - SECRETARIA DE ESTADO DA<br>AGRICULTURA, ABASTECIMENTO,<br>AQUICULTURA E PESCA | 3353 - AQUISIÇÃO E RENOVAÇÃO DA<br>FROTA (31101) | ELABORAÇÃO DA<br>PROPOSTA - SETORIAL     | Não          | Não                              | 250.000,00          |
| Anexo Entidades<br>Plano Orçamentário             | 31 - SECRETARIA DE<br>AGRICULTURA, ABAS<br>AQUICULTURA E PES  | ESTADO DA<br>TECIMENTO,<br>CA | 31101 - SECRETARIA DE ESTADO DA<br>AGRICULTURA, ABASTECIMENTO,<br>AQUICULTURA E PESCA | 2350 - ADMINISTRAÇÃO DA UNIDADE<br>(31101)       | ELABORAÇÃO DA<br>PROPOSTA - SETORIAL Não |              | Não                              | 5.023,00            |

3. Selecione o Órgão, UO e ação desejadas para iniciar o preenchimento das metas físicas e financeiras;

| SEF ES<br>integrado de gestão das<br>públicas do espítito tanto | Sistema In        | itegrado d      | le Gestão das      | s Finanças Públicas do Espírito Santo        |
|-----------------------------------------------------------------|-------------------|-----------------|--------------------|----------------------------------------------|
| anejamento                                                      | Execução          | Apoio           | Administração      | Relatórios                                   |
| Plano Plurian                                                   | ual LDO           | Orçamento       | Acompanhame        | ento Relatórios Projeto                      |
| Inserir De                                                      | espesa            |                 |                    |                                              |
| Identificaç                                                     | ;ão               |                 |                    |                                              |
|                                                                 | * Órgão 31 - 9    | SECRETARIA DE I | ESTADO DA AGRICULT | URA, ABASTECIMENTO, AQUICULTURA E PESCA      |
| * Unidade                                                       | Orçamentária 3110 | 1 - SECRETARIA  | DE ESTADO DA AGRIC | ULTURA, ABASTECIMENTO, AQUICULTURA E PESCA 🔻 |
|                                                                 | * * *             |                 |                    | FA (21101)                                   |

## METAS FÍSICAS

Caso o usuário já tenha informado as metas físicas ao elaborar o Plano Plurianual será possível importar essas metas diretamente do PPA clicando no botão *Importar do PPA*. Se o usuário desejar ele poderá alterar essas informações: basta clicar sobre a Meta Física para ativar os botões para alterar e excluir.

| GEFES Sistema Integrado de Gestão das Finanças Pública                                                                                                    | do Espírito Santo Pégina Inicial Ajud                                                                                        |
|----------------------------------------------------------------------------------------------------|----------------------------------------------------------------------------------------------------|
| lanejamento Execução Apoio Administração Relatórios                                                                                                    | Seja bem vindo(a), Marina Miranda Marques Exercício                                                                          |
| Plano Plurianual LDO Orçamento Acompanhamento Relatórios I                                                                                                    | ojeto                                                                                                    |
| Inserir Despesa                                                                                                    | Planejamento > Orçamento > Propostas de Despesa > Inserir Despes                                                             |
| Identificação * ôrgão 31 - SECRETARIA DE ESTADO DA AGRICULTURA, ABASTECIMENTO, AQUECI * Unidade Orçamentária 3101 - SECRETARIA DE ESTADO DA AGRICULTURA, ABASTECIMENTO, AQUECI * Ação PRA (3353 - AQUESIÇÃO E RENOVAÇÃO DA FROTA (3101) Metas Físicas Metas Fisicas Metas Fisicas Metas Fisicas Metas Fisicas | ULTUR E PESCA     Image: Cadestrar Nova Ação       ULTUR E PESCA     Image: Cadestrar Nova Ação                              |
| Conteúdo                                                                                                    | 🚽 Inserir 📓 Alterar 🍟 Excluir 🔒 Vincular Projeto 🦙 Desvincular Projeto 📓 Visualizar Pro <mark>j</mark> eto 🞑 Importar do PPA |
| Microrregião Produto Ação                                                                                                    | Quantidade Número Trojeto                                                                                                    |
| 00 - ESTADO VEÍCULO ADQUIRIDO                                                                                                    | 5                                                                                                    |

**IMPORTANTE:** Para facilitar a elaboração da proposta do projeto de lei orçamentária, o usuário deverá realizar com antecedência a análise dos programas e ações que irão compor a proposta do projeto de lei do plano plurianual.

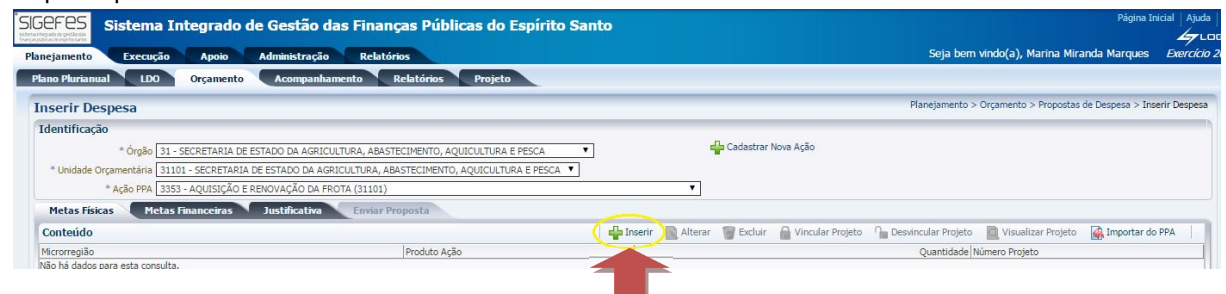

Caso o usuário não tenha as informações sobre as metas físicas inseridas em seu PPA, ele poderá incluir manualmente uma meta física clicando no botão *Inserir*. Nessa opção o usuário deverá escolher a microrregião, o produto e a quantidade, conforme figura a seguir:

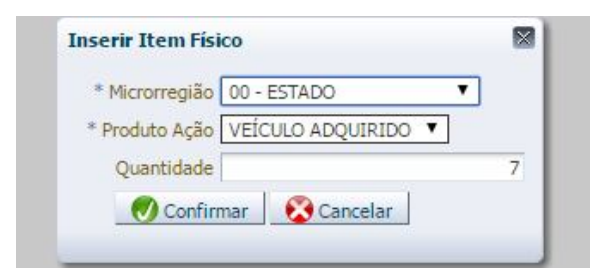

#### METAS FINANCEIRAS

- 1. Para continuar o preenchimento da proposta, selecione a aba Metas Financeiras;
- 2. Clique no botão *Inserir*:

| Inserir Despesa                       |                         |                    |                        |             |       |                       | Planejamento > Or  | çamento > Propostas de I | Despesa > Inserir Despesa |                             |
|---------------------------------------|-------------------------|--------------------|------------------------|-------------|-------|-----------------------|--------------------|--------------------------|---------------------------|-----------------------------|
| Identificação                         |                         |                    |                        |             |       |                       |                    |                          |                           |                             |
| * Órgão 31 - SECRETA                  | ARIA DE ESTADO DA AGRIC | CULTURA, ABASTECI  | MENTO, AQUICULTURA     | E PESCA     | ۲     |                       | adastrar Nova Ação |                          |                           |                             |
| * Unidade Orçamentária 31101 - SECF   | ETARIA DE ESTADO DA AG  | GRICULTURA, ABASTI | ECIMENTO, AQUICULTI    | JRA E PESCA | A V   |                       |                    |                          |                           |                             |
| * Ação PPA 3353 - AQUI                | SIÇÃO E RENOVAÇÃO DA F  | ROTA (31101)       |                        |             |       | ۲                     |                    |                          |                           |                             |
| Metas Físicas Metas Finance           | iras Justificativa      | Enviar Propo       | osta                   |             |       |                       |                    |                          |                           |                             |
| Conteúdo                              |                         |                    |                        |             |       |                       |                    | 👍 Inserir 📄 Alter        | ar 🎯 Excluir 🛛 💕          | Usar Meta Prevista          |
| Unidade Gestora<br>Executora Microrry | Município               | Natureza           | Sub-item da<br>Despesa | Id. uso     | Fonte | Detalhamento de Fonte | Emenda Parlamentar | Plano Orçamentário       | Meta Financeira           | Meta Financeira<br>Prevista |
| Não há dados para esta consulta.      |                         |                    |                        |             | 1     |                       |                    |                          | 0.00                      | 0.00                        |

3. Informe o valor desejado e clique em *Confirmar:* 

| Unidade Gestora Executora | 310101 - SECRETARIA DE ESTADO DA AGRICULTURA, ABASTECIM | ENTO, AQUICULTURA E PESCA |
|---------------------------|---------------------------------------------------------|---------------------------|
| * Microrregião            | 00 - ESTADO                                             |                           |
| * Município               | Não informado 🔻                                         |                           |
| * Natureza                | 449052 - EQUIPAMENTOS E MATERIAL PERMANENTE             |                           |
| * Sub-item da Despesa     | 00 - Não definido 🔻                                     |                           |
| * Id. uso                 | 0 - RECURSOS NÃO DESTINADOS À CONTRAPARTIDA 🔻           |                           |
| * Fonte                   | 101 - RECURSOS ORDINÁRIOS                               | 7                         |
| * Detalhamento de Fonte   | 000000 - RECURSOS ORDINÁRIOS                            | •                         |
| * Emenda Parlamentar      | 0000 / E0000 🔻                                          |                           |
| * Plano Orçamentário      | 000001 - Não Definido                                   | •                         |
| Meta Einanceira           | 250.000,00                                              |                           |

- 4. Realize o mesmo procedimento para todas as naturezas de despesas desejadas;
- 5. Se o usuário desejar ele poderá <u>alterar</u> ou <u>excluir</u> uma natureza de despesa, basta selecionar a natureza de despesa e clicar no botão desejado.

| Inserir Despesa                                                                                                    |                                    |                                 |            |                        |            |       | Planeja                  | mento > Orçamento > Propos | stas de Despesa >      | Inserir Despesa      |                             |
|----------------------------------------------------------------------------------------------------|------------------------------------|---------------------------------|------------|------------------------|------------|-------|--------------------------|----------------------------|------------------------|----------------------|-----------------------------|
| Identificação                                                                                                    |                                    |                                 |            |                        |            |       |                          |                            | _                      |                      |                             |
| Órgão 31 - SECRETARIA DE ESTADO DA AGRICULTURA, ABASTEC<br>Unidade Orçamentária 31101 - SECRETARIA DE ESTADO DA AGRICULTURA, ABAS<br>Ação PPA 3353 - AQUISIÇÃO E RENOVAÇÃO DA FROTA (31101) | IMENTO, AQUICUL<br>TECIMENTO, AQUI | TURA E PESCA<br>CULTURA E PESCA | ቍ Cadastra | r Nova Ação            |            |       |                          |                            |                        |                      |                             |
| Metas Físicas Metas Financeiras Justificativa Enviar Pro                                                                                                    | oposta                             |                                 |            |                        |            |       |                          |                            | $\checkmark$           |                      |                             |
| Conteúdo                                                                                                    |                                    |                                 |            |                        |            |       |                          | 砕 Inseri                   | 🔹  Alterar 🛛 🧃 Excluir | Usar Meta            | Prevista                    |
| Unidade Gestora Executora                                                                                                    | Microrregião                       | Município                       | Natureza   | Sub-item da<br>Despesa | Id.<br>uso | Fonte | Detalhamento de<br>Fonte | Emenda<br>Parlamentar      | Plano Orçamentário     | Meta M<br>Financeira | Aeta Financeira<br>Prevista |
| 310101 - SECRETARIA DE ESTADO DA<br>AGRICULTURA, ABASTECIMENTO, AQUICULTURA E PESCA                                                                                                    | 00 - ESTADO                        | Não informado                   | 449052     | 00 - Não definido      | 0          | 101   | 000000                   | 0000 / E0000               | 000001 - Não Definido  | 250.000,00           |                             |

**LEMBRETE:** A Regionalização das Metas Físicas deve coincidir com a regionalização informada nas Metas Financeiras. Exemplo: O usuário não poderá incluir na Meta Financeira uma despesa na microrregião Metropolitana se ele não informar ao menos uma Meta Física para essa microrregião, e vice-versa.

### **IMPORTANTE:**

- Para sua segurança, clique no botão Salvar Rascunho no decorrer desse processo para evitar a
  perda de informações. Esse botão também permite que você interrompa o preenchimento e
  retorne posteriormente sem perder a informações já fornecidas;
- Só será permitido clicar no botão Salvar e Sair quando todas as informações tiverem sido preenchidas. O sistema não permitirá, por exemplo, salvar uma natureza de despesa com valor zerado. No entanto, mesmo clicando em Salvar e Sair, o usuário poderá alterar posteriormente a proposta, se desejar.
- Lembrando que salvar rascunho ≠ salvar e sair, e que, para tramitar a proposta, nenhuma despesa poderá estar salva somente em rascunho, sendo assim, verifique se todas as ações estão salvas corretamente antes de enviar sua proposta.

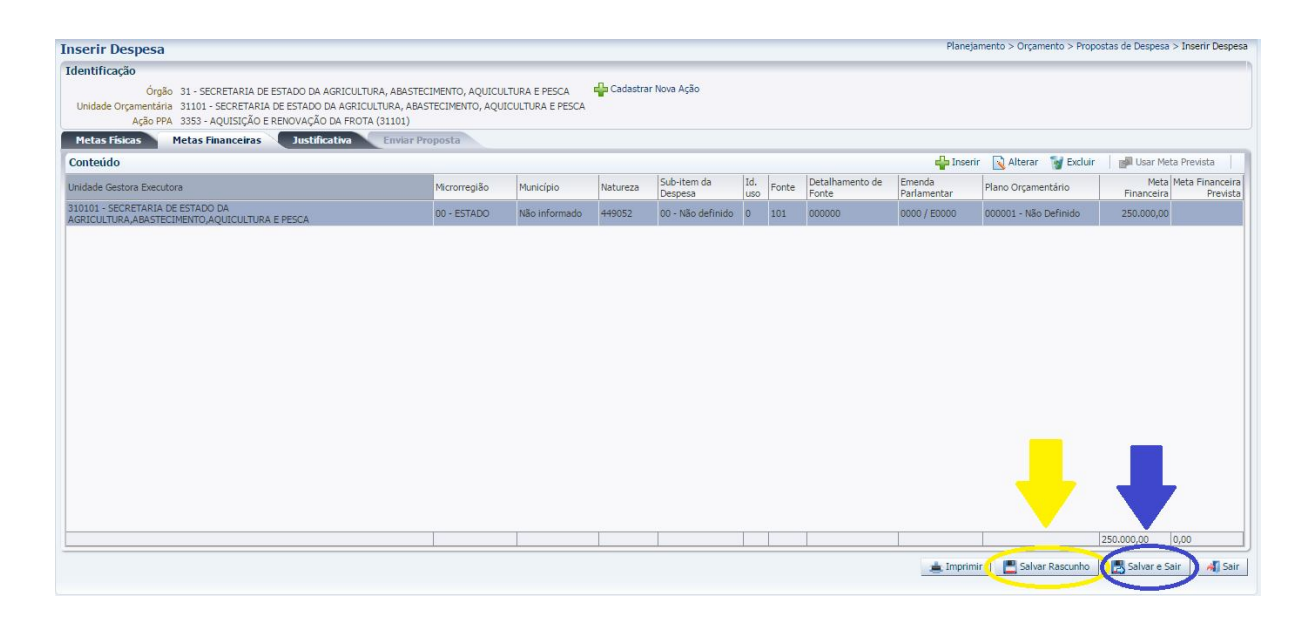

# EXERCÍCIO 1 – INCLUINDO AÇÕES

Nesse exercício o aluno deverá inserir 2 ações seguindo as seguintes orientações:

- 1. Testar a funcionalidade de importar metas do PPA;
- Preencher as informações de metas físicas regionalizando o orçamento em pelo menos duas microrregiões em uma das ações incluídas;
- 3. Preencher as informações de metas financeiras;
- 4. Finalizar clicando em salvar e sair.

## GERANDO OS RELATÓRIOS GERENCIAIS

1. No menu do sistema selecione a opção *Relatórios / Consultas;* 

| GAPE                                                                                                    | 🗹 Conteúdo 🚽 Inserir 🔯 Alterar 🔯 Visualizar 🦉 Excluir 🛛 🎭 Exec                                                                                 | cutar 📔 C                                                                                                    | Copiar 🚸 Mover 💥 Ot             | imizar | 📦 Limpar Cache        |  |  |  |  |  |
|----------------------------------------------------------------------------------------------------|----------------------------------------------------------------------------------------------------|----------------------------------------------------------------------------------------------------|---------------------------------|--------|-----------------------|--|--|--|--|--|
| V 💯 Gerenciais - LOA                                                                                                    | Titulo                                                                                                    | <b>A</b> V                                                                                                    | / Cubo                          | Estado | Proprietário          |  |  |  |  |  |
| GPO GPO                                                                                                    | GPO.01 - RECEITA PREVISTA x REALIZADA DA UG ?caracter:Informe a UG? / ?inteiro:Informe o Ano? - RECURSOS PRÓPRI<br>VINCULADOS DE OUTRAS FONTES | IOS E                                                                                                    | Saldos Contábeis<br>(Histórico) | Válido | 2 - RELATÓRIOS<br>SEP |  |  |  |  |  |
| 🗸 🗁 Elaboração Orçamentária                                                                                                    | GPO.02 - RECEITA PREVISTA x REALIZADA DA UG ?caracter:Informe a UG? / ?inteiro:Informe o Ano? - RECURSOS VINCUL<br>TESOURO                     | GPO.02 - RECEITA PREVISTA x REALIZADA DA UG ?caracter:Informe a UG? / ?inteiro:Informe o Ano? - RECURSOS VINCULADOS DO<br>TESOURO |                                 |        |                       |  |  |  |  |  |
| Estimativa de Receitas Próprias e Vinculadas<br>Toto Pina                                                                                                    | GPO.03 - LIMITES POR UO (TETO ORÇAMENTÁRIO)                                                                                                    |                                                                                                    | LOA - Limites da Proposta       | Válido | 2 - RELATÓRIOS<br>SEP |  |  |  |  |  |
| CEPRO                                                                                                    | GPO.04 - RESUMO DA PROPOSTA ORÇAMENTÁRIA - POR UO                                                                                              |                                                                                                    | LOA - Despesas                  | Válido | 2 - RELATÓRIOS<br>SEP |  |  |  |  |  |
| 🦾 Gerenciais - PPA<br>7 🗁 Execução Orcamentária                                                                                                    | GP0.05 - QDD - FONTE DETALHADA E PO, POR UO (GERENCIAL)                                                                                        |                                                                                                    | LOA - Despesas                  | Válido | 2 - RELATÓRIOS<br>SEP |  |  |  |  |  |
| Relatórios por UG/UO (provisório)                                                                                                    | GP0.06 - QDD - FONTE DETALHADA E PO, POR UO E UG (GERENCIAL)                                                                                   |                                                                                                    | LOA - Despesas                  | Válido | 2 - RELATÓRIOS<br>SEP |  |  |  |  |  |
| Contraction and the second second sec | GPO.07 - PROGRAMA DE TRABALHO - POR UO                                                                                                    |                                                                                                    | LOA - Despesas                  | Válido | 2 - RELATÓRIOS<br>SEP |  |  |  |  |  |
| Despesa - Estado                                                                                                    | GPO.08 - PPA - Regionalizado Físico e Financeiro                                                                                               |                                                                                                    | PPA - Regionalizado             | Válido | 2 - RELATÓRIOS<br>SEP |  |  |  |  |  |
| Descentralização                                                                                                    | GPO.09 - QDD - DESPESAS OBRIGATÓRIAS                                                                                                    |                                                                                                    | LOA - Despesas                  | Válido | 2 - RELATÓRIOS        |  |  |  |  |  |
| Controle e Legislação                                                                                                    | GPO.11 MODALIDADE 91 POR UO E FONTE                                                                                                    |                                                                                                    | Saldos Contábeis<br>(Histórico) | Válido | 2 - RELATÓRIOS        |  |  |  |  |  |

2. Na opção *Relatórios – SEP*, na pasta *Gerenciais – LOA/ GPO*, selecione o relatório desejado e pressione o botão *Executar*:

3. Alguns relatórios irão solicitar que o usuário informe a instância (Fase/ Workflow) desejada. Considerando que a proposta de despesa tramita por diferentes instâncias, selecione a instância desejada e clique em **Ok**:

| Falaneuo                     | Valor                                                                                                    |            |
|------------------------------|----------------------------------------------------------------------------------------------------|------------|
| Informe o código da Workflow | Selecione                                                                                                    | •          |
|                              | Selecione                                                                                                    |            |
|                              | ELABORAÇÃO DA PROPOSTA - SETORIAL<br>CONSOLIDAÇÃO DA PROPOSTA - SETORIAL<br>ANÁLISE DA PROPOSTA - SEP<br>ANÁLISE PLOA - ALEES<br>LOA INICIAL APROVADA | ELABORAÇÃO |
|                              |                                                                                                    |            |
|                              |                                                                                                    |            |
|                              |                                                                                                    |            |
|                              |                                                                                                    |            |
|                              |                                                                                                    |            |

**LEMBRETE:** Todo relatório executado pelo SIGEFES pode ser exportado para Excel e/ou PDF conforme figura:

| Consultas        |                                                                                           |            |                                                                                                    |           |                     |               |                      |                    |    | Flexvisi | an > C | onsult |
|------------------|-------------------------------------------------------------------------------------------|------------|----------------------------------------------------------------------------------------------------|-----------|---------------------|---------------|----------------------|--------------------|----|----------|--------|--------|
| Consultas Re     | esultado 🛛 📥 Visualizar impressão                                                         |            |                                                                                                    |           |                     |               |                      |                    |    |          |        |        |
| ≥ Filtro de Cubo |                                                                                           |            |                                                                                                    |           |                     |               |                      |                    |    |          |        | -      |
| -                |                                                                                           |            |                                                                                                    |           | A Primeira          | Anterior      | ▶ Próxima ▶ Última 🍕 | Alterar parâmetros | 26 | W        | 6230   | 2      |
|                  | M/Se.                                                                                     |            | Governo do Estad                                                                                                    | lo do Esp | írito Santo         |               |                      |                    |    |          |        |        |
|                  | QI                                                                                        | DD - F     | ONTE DETALHADA                                                                                                    | E PO,     | POR UO (            | GERENC        | IAL)                 | 02/08/2014         |    |          |        |        |
|                  | Órgão / Unidade Orçamentária / Programa de<br>Trabalho                                    | UO         | Especificação                                                                                                    | Esfera    | Natureza Fonte / Fo | nte Detalhada | Plano orçamentário   | Valor (EM<br>R\$)  |    |          |        | 1      |
|                  | - 31 - SECRETARIA DE ESTADO DA AGRICULTURA,                                               | BASTECI    | IENTO, AQUICULTURA E PESCA                                                                                                    |           | i in                |               |                      |                    |    | 1.0      | -      |        |
|                  | □ 31101 - SECRETARIA DE ESTADO DA AGRICULTURA, ABASTECIMENTO, AQUICULTURA E PESCA 255.023 |            |                                                                                                    |           |                     |               |                      |                    |    |          |        |        |
|                  | 31101 - SECRETARIA DE ESTADO DA AGRICULT                                                  | JRA, ADAS  | in the second of the second of the second second se |           |                     |               |                      |                    |    |          |        |        |
|                  | 31101 - SECRETARIA DE ESTADO DA AGRICULT     20.122.0114.3353                             | E<br>31101 | AQUISIÇÃO E RENOVAÇÃO DA                                                                                                    | ΞF        | ⊟<br>449052 ⊟ 0101  |               |                      | 250.000            |    |          |        |        |

**IMPORTANTE**: É possível gerar um relatório chamado LIMITES POR UO que traz as informações sobre o teto orçamentário de cada UO e o relatório RESUMO DA PROPOSTA ORÇAMENTÁRIA que traz a proposta orçamentária de modo resumido. Esses dois relatórios são fundamentais na conferência dos totais por grupo e por fonte de despesa. Antes de tramitar a proposta o usuário deverá comparar ambos os relatórios e conferir se os valores lançados na proposta de despesa (Resumo da Proposta Orçamentária) estão compatíveis com os valores definidos no teto orçamentário (Limites por UO).

# EXERCÍCIO 2 – EXECUTANDO OS RELATÓRIOS E CONFERINDO A PROPOSTA

Nesse exercício o usuário deverá executar os 2 relatórios, exportá-los para o formato PDF, e conferir se a proposta elaborada está de acordo com o teto definido.

#### ENVIANDO A PROPOSTA DE DESPESA

#### INSTÂNCIAS

A proposta de despesa orçamentária tramita por 5 instâncias (fases) até chegar à fase final: A Lei aprovada (Lei Orçamentária Anual – LOA). São elas:

- 1°. Elaboração da Proposta Setorial: Nessa primeira fase da proposta do PLOA os responsáveis por cada UO preenchem suas propostas e quando finalizam encaminham para a UO responsável (Administração Direta) pela consolidação de todas as propostas do Órgão/Poder.
- 2º. Consolidação da Proposta Setorial: Nessa fase o responsável (Administração Direta) pela consolidação das propostas deverá enviar todas as propostas para a fase seguinte: Análise da Proposta SEP. No caso de UO que não responda a nenhuma Administração Direta o responsável por essa UO deverá primeiramente enviar para a fase consolidação da proposta, e posteriormente, para Análise da Proposta SEP;
- 3°. Análise da Proposta SEP: Nessa instância a SEP analisa e consolida a proposta do PLOA de todas as UOs e encaminha para a Assembleia (ALEES) até o dia 30 de setembro.
- 4°. Análise PLOA ALEES: Nessa fase as emendas parlamentares são inseridas na proposta orçamentária e posteriormente o PLOA é encaminhado para a sanção do Governador;
- 5°. LOA Inicial Aprovada: A última fase consiste na Lei aprovada pelo Governador.

#### ENVIO DA DESPESA

- 1. Selecione a instância *Elaboração da Proposta Setorial*;
- 2. Selecione o destino Enviar para Consolidação;
- Marque o checkbox superior (ao lado do título órgão) para selecionar todas as ações ao mesmo tempo;
- 4. Pressione o botão *Enviar*;

| Planejamento Execução                                                                            | Apoio 🔰 Administração 🚺 Fle                                                                                                    | exvision                                                                                 |                                                     |                                         |          | S                             | eja bem vindo(a), Marina | Miranda Marques | Exercíc |
|--------------------------------------------------------------------------------------------------|----------------------------------------------------------------------------------------------------|------------------------------------------------------------------------------------------|-----------------------------------------------------|-----------------------------------------|----------|-------------------------------|--------------------------|-----------------|---------|
| Plano Plurianual LDO 0                                                                           | camento Acompanhamento                                                                                                    | Relatórios Proje                                                                         | to                                                  |                                         |          |                               |                          |                 |         |
| Definir Verificações<br>Propostas de Despesa<br><b>Envio de Despesas</b><br>Propostas de Receita | Envio de Despesas       Planejamento > Orçamento > Envio de Despesa         * Instância       ELABORAÇÃO DA PROPOSTA - SETORIAL         * Destino       Enviar para Consolidação |                                                                                          |                                                     |                                         |          |                               |                          |                 |         |
| Envio de Receitas<br>Emendas de Despesa                                                          | Enviar Orçamento                                                                                                    |                                                                                          |                                                     |                                         |          |                               |                          |                 |         |
| Envio de Emendas de Despesa                                                                      | ≥ Filtro                                                                                                    | ≥ Filtro                                                                                 |                                                     |                                         |          |                               |                          |                 |         |
| Emendas de Receita                                                                               | Conteúdo                                                                                                    |                                                                                          |                                                     |                                         |          |                               |                          |                 | Enviar  |
| Anexo Entidades<br>Plano Orcamentário                                                            | ✓ Órgão                                                                                                    | Unidade Orçamentária                                                                     | Ação PPA                                            | Instância                               | Rascunho | Recalculada pelas<br>Emendas? | Valor                    |                 |         |
|                                                                                                  | 31 - SECRETARIA DE<br>ESTADO DA AGRICULTURA,<br>ABASTECIMENTO,<br>AQUICULTURA E PESCA                                                                                            | 31101 - SECRETARIA DE<br>ESTADO DA AGRICULTURA,<br>ABASTECIMENTO,<br>AQUICULTURA E PESCA | 3353 - AQUISIÇÃO<br>E RENOVAÇÃO DA<br>FROTA (31101) | ELABORAÇÃO DA<br>PROPOSTA -<br>SETORIAL | Não      | Não                           | 250.000,00               |                 |         |
|                                                                                                  | 31 - SECRETARIA DE<br>ESTADO DA AGRICULTURA,<br>ABASTECIMENTO,<br>AQUICULTURA E PESCA                                                                                            | 31101 - SECRETARIA DE<br>ESTADO DA AGRICULTURA,<br>ABASTECIMENTO,<br>AQUICULTURA E PESCA | 2350 -<br>ADMINISTRAÇÃO<br>DA UNIDADE<br>(31101)    | ELABORAÇÃO DA<br>PROPOSTA -<br>SETORIAL | Não      | Não                           | 5.023,00                 |                 |         |

5. Informe a observação, se desejar (não é obrigatório);

| * Instância ELABORA<br>* Destino Enviar par                               | aS<br>jÃO DA PROPOSTA - SETORIAL ▼<br>a Consolidação ▼                                                  | Planejam              |
|---------------------------------------------------------------------------|----------------------------------------------------------------------------------------------------|-----------------------|
| Enviar Orçamento                                                          |                                                                                                    |                       |
| ≥ Filtro                                                                  |                                                                                                    |                       |
| Conteúdo                                                                  | Enviar Despesa                                                                                          |                       |
| 🕑 Órgão                                                                   | Atividade atual:ELABORAÇÃO DA PROPOSTA - SETORIAL Próxima atividade:CONSOLIDAÇÃO DA PROPOSTA - SETORIAL | as Valor              |
| 31 - SECRETARIA I<br>ESTADO DA AGRIC<br>ABASTECIMENTO,<br>AQUICULTURA E P | Observação                                                                                              | 250.000,00            |
| 31 - SECRETARIA I<br>ESTADO DA AGRIC<br>ABASTECIMENTO,<br>AOUTCULTURA E P | Enviar para Consolida                                                                                   | ção Cancelar 5,023,00 |

- 6. Pressione o botão *Enviar para Consolidação;*
- 7. Uma tela informando que as despesas foram enviadas com sucesso deverá abrir, conforme exemplo a seguir:

| Despesa(s) enviada(s) com sucesso! |                                    |                                    |
|------------------------------------|------------------------------------|------------------------------------|
| -                                  |                                    |                                    |
|                                    |                                    |                                    |
|                                    |                                    |                                    |
|                                    |                                    |                                    |
| A                                  | ОК                                 | Recalculada p<br>Emendas?          |
|                                    | Despesa(s) enviada(s) com sucesso! | Despesa(s) enviada(s) com sucesso! |

8. Caso o usuário ultrapasse o teto cadastrado no sistema uma mensagem de erro aparecerá informando onde a proposta de despesa ultrapassou o valor do teto:

| lo d<br>No      | le Gestão da<br>Administração<br>Acompanhar                                                 | as Finanças F<br>Flexvision<br>nento Relató                                                       | Pública Serro<br>A Despe<br>saldo de<br>ultrapass<br>31.101.4 | sa de R\$ 250.000,00<br>R\$ 200.000,00 em R<br>sa na classificação<br>4.X.X.XX.XXXXXX.XXX | está ultrapassanc<br>\$ -50.000,00. Foi<br>XXX. | No ob |                               | Seja ben   |
|-----------------|---------------------------------------------------------------------------------------------|---------------------------------------------------------------------------------------------------|---------------------------------------------------------------|-------------------------------------------------------------------------------------------|-------------------------------------------------|-------|-------------------------------|------------|
| Env<br>*Ir<br>* | vio de Despes<br>Istância ELABORAM<br>Destino Enviar par                                    | as<br>ÇÃO DA PROPOSTA - :<br>a Consolidação ▼                                                     | SETORIAL                                                      |                                                                                           |                                                 |       |                               |            |
| ×               | Filtro                                                                                      |                                                                                                   |                                                               |                                                                                           |                                                 |       |                               |            |
| Co              | nteúdo                                                                                      |                                                                                                   |                                                               |                                                                                           |                                                 |       |                               |            |
|                 | Órgão                                                                                       | Unidade<br>Orçamentária                                                                           | Ação PPA                                                      |                                                                                           | _                                               | _     | Recalculada pelas<br>Emendas? | Valor      |
| 8               | 31 - SECRETARIA<br>DE ESTADO DA<br>AGRICULTURA,<br>ABASTECIMENTO,<br>AQUICULTURA E<br>PESCA | 31101 -<br>SECRETARIA DE<br>ESTADO DA<br>AGRICULTURA,<br>ABASTECIMENTO,<br>AQUICULTURA E<br>PESCA | 3353 - AQUISIÇÃO<br>E RENOVAÇÃO DA<br>FROTA (31101)           | ELABORAÇÃO DA<br>PROPOSTA -<br>SETORIAL                                                   | Não                                             |       | Não                           | 250.000,00 |
|                 | 31 - SECRETARIA<br>DE ESTADO DA<br>AGRICULTURA,<br>ABASTECIMENTO,<br>AQUICULTURA E<br>PESCA | 31101 -<br>SECRETARIA DE<br>ESTADO DA<br>AGRICULTURA,<br>ABASTECIMENTO,<br>AQUICULTURA E<br>PESCA | 2350 -<br>ADMINISTRAÇÃO<br>DA UNIDADE<br>(31101)              | ELABORAÇÃO DA<br>PROPOSTA -<br>SETORIAL                                                   | Não                                             |       | Não                           | 5.023,00   |

Nesse caso o usuário deverá retornar na sua proposta de despesa e corrigir o valor conforme o limite do teto, para que a proposta possa ser corretamente enviada.

# EXERCÍCIO 3 – ENVIANDO A PROPOSTA DE DESPESA PARA PRÓXIMA FASE

Nesse exercício o aluno deverá tramitar a sua proposta para a fase Consolidação da Proposta - Setorial.

# ENVIANDO A DESPESA PARA A PRÓXIMA FASE

- 1. Observar que após receber a proposta das unidades vinculadas, o Órgão deverá tramitar a proposta para a fase **Análise da Proposta SEP**.
- 2. Selecione a instância Consolidação da Proposta Setorial;
- 3. Selecione o destino Enviar Análise da Proposta SEP;
- Marque o checkbox superior (ao lado do título órgão) para selecionar todas as ações ao mesmo tempo;
- 5. Pressione o botão Enviar;